## User Guide for Requesting for Certified True Copies of Titles through the LRA eSerbisyo Portal

#### A. The eSerbisyo Portal

The eSerbisyo Portal ("eSP") is an online system accessible to all clients anytime and anywhere for the purpose of requesting Certified True Copy ("CTC") of titles in the custody of various Registries of Deeds ("RD") in the country.

#### B. Purpose of this Guide

This User Guide provides detailed steps to be followed by users in requesting a CTC.

#### C. Procedure on Requesting a CTC

Follow these steps when transacting through the eSP:

1. Visit the eSP official webpage: www.eserbisyo.lra.gov.ph.

| Republic of the Philippines<br>Department of Justice<br>LAND REGISTRATION AUTHORITY                                                                                                    | FAQs | User Guide | Terms and Conditions | s Contact Us Login                                                                                                    |
|----------------------------------------------------------------------------------------------------|------|------------|----------------------|----------------------------------------------------------------------------------------------------|
| Welcome to<br><b>ESCEPTION</b><br>Welcome to<br><b>ESCEPTION</b><br>Sector<br>Sector<br>Sect |      |            |                      | <text><text><text><text><text><text><text><text><text><text><text></text></text></text></text></text></text></text></text></text></text></text> |
| REQUEST NOW                                                                                                    |      |            |                      |                                                                                                    |

2. Look for the Login at the top-right or Request Now button at the left of the webpage.

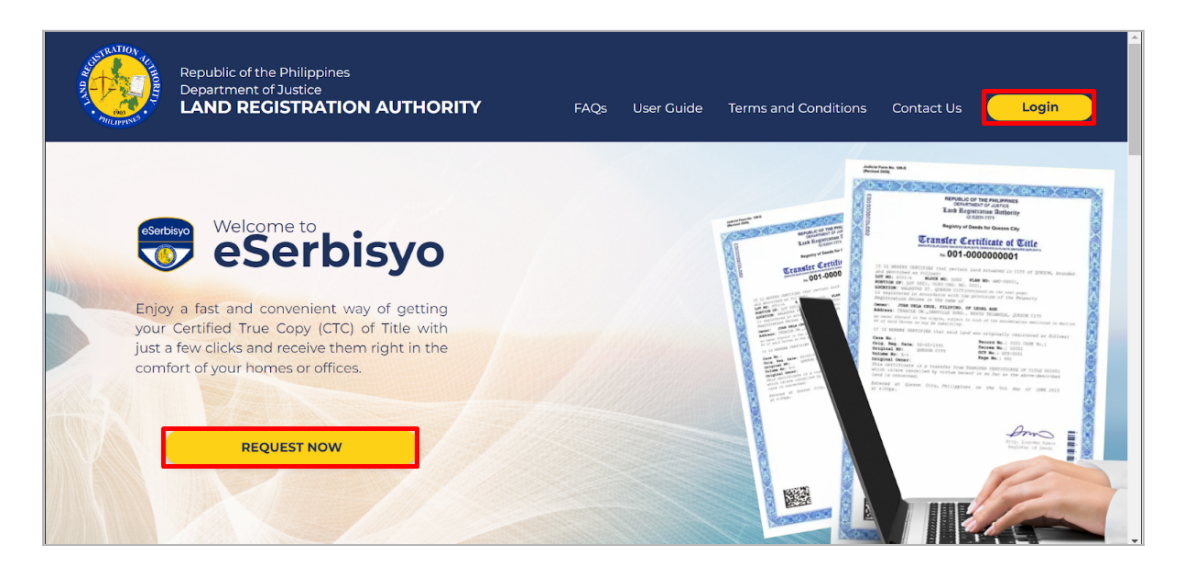

3. Input your **Username** and **Password.** You may use the view button to check the accuracy of your user credentials.

| Republic of the Philippines<br>Department of Justice<br>LAND REGISTRATION A | UTHORITY                                                                                                    |                |                                 | FAQs User Guide                                                                                                    | Terms and Conditions Contact Us | Login               |
|-----------------------------------------------------------------------------|----------------------------------------------------------------------------------------------------|----------------|---------------------------------|----------------------------------------------------------------------------------------------------|---------------------------------|---------------------|
|                                                                             |                                                                                                    | yo             | Ē.                              | The second second secon |                                 |                     |
|                                                                             | Enjoy a fast and conver<br>your Certified True Cop<br>Just a few citide and tese<br>confect of your homes of<br>REQUEST | Welcome to LR. | A eSerbisyo Portal!             |                                                                                                    |                                 |                     |
|                                                                             | eSerbisyc                                                                                                    |                | eSerbisyo has<br>DELIVERED OVER |                                                                                                    |                                 | 4 new notifications |

3.1. Tick the checkbox **I'm not a robot** which will appear after providing login details, then click **Login**.

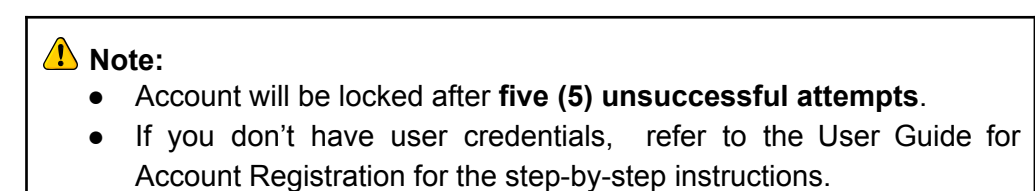

4. A **One-Time-Pin ("OTP")** dialog box will appear. In the text box, input the OTP sent to your registered email address and/or mobile number, then click **Submit**.

Make sure the mobile number and email address you provided are active and accessible.

| eSerbisy       |          |                 |                      | REPUBLICA DE OFLIFINAS<br>KAGUWANN DE KATAUNDOAN<br>PANGASIWAAN SA PATALAAN NG LUTAIN<br>LAND REGISTRATION AUTHORITY<br>EATIVE, COR NAROAD DEDAIN (GEZON CITY                                                                                                    |       |
|----------------|----------|-----------------|----------------------|----------------------------------------------------------------------------------------------------|-------|
| FAQs Us        | er Guide | Payment Options | Terms and Conditions | Contact Us                                                                                                    |       |
| FAUS US        |          | Payment Options |                      | Contract OS  One-Time PIN (OTP)  To continue, please enter the OTP sent to your mobile device ending in Control of the one address of the one of the one o |       |
| Best used in C | Throme.  |                 |                      |                                                                                                    | Versi |

4.1. You can click the **Regenerate OTP** button if you haven't received any OTP after five (5) minutes.

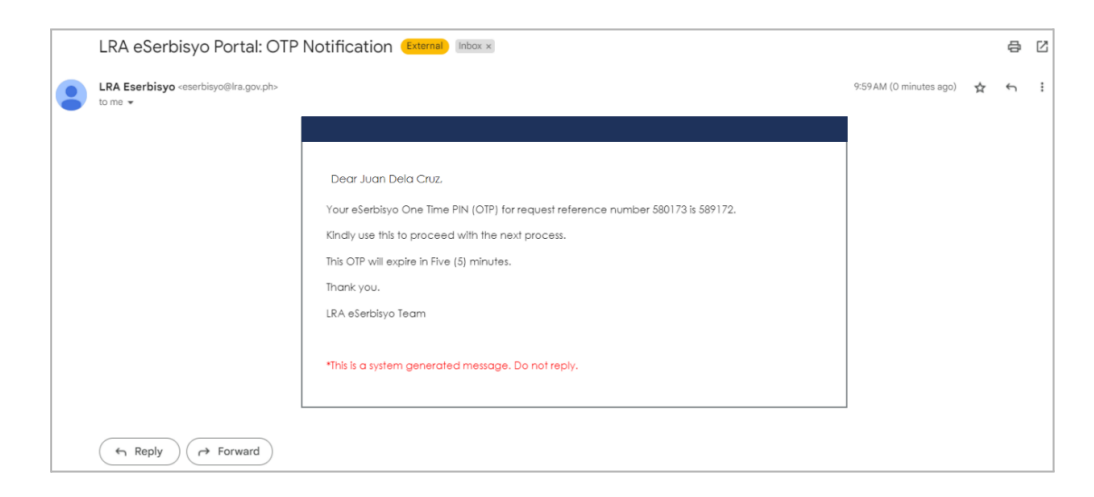

5. Once logged in, you will be redirected to the eSP Home Page. The different buttons on the homepage are:

| <b></b> | LAND RECISTRATION AUTHORITY                      |                 |                      | 1 Juan Dela Cruz   Citizen |
|---------|--------------------------------------------------|-----------------|----------------------|----------------------------|
| *       |                                                  |                 |                      |                            |
|         | >M                                               |                 |                      | 6                          |
| 6       |                                                  | =               |                      | Ð                          |
| 1       | Request for Certified True Copy                  | My Request      | My Profile           | FAOs                       |
| 0       |                                                  |                 |                      |                            |
|         |                                                  |                 |                      |                            |
| =       |                                                  |                 |                      |                            |
| :=      |                                                  |                 |                      |                            |
| e.      | User Guides                                      | Payment Options | Terms and Conditions | Contact Us                 |
| O       | Logout                                           |                 |                      |                            |
|         | © 2020 Land Registration Authority, Philippines. |                 |                      | Version 2.7.0              |

- 5.1. Request for Certified True Copy to request a CTC;
- 5.2. My Request to view or update the list of requested CTCs;
- 5.3. My Profile to view or update user's account information;
- 5.4. FAQs to view all commonly asked questions;
- 5.5. User Guides to view or download available user guides about the eSP;
- 5.6. Payment Options to check all available payment options;
- 5.7. Terms and Conditions to read the rules and guidelines about the eSP;
- 5.8. Contact Us to allow the user to contact eSP easily; and,
- 5.9. Logout to end the session.
- 6. Click the **Request for Certified True Copy** button to request for a CTC of your title.

7. You will be redirected to the Request for Certified True Copy page where the **Requestor Information** and **Delivery Address** are displayed.

|      | Request Identifica         | tion No.                | eSP20230000001 | 357                        |                     |              |                     |              |
|------|----------------------------|-------------------------|----------------|----------------------------|---------------------|--------------|---------------------|--------------|
| Note | e: Input fields with red I | oorder are mandatory fi | elds.          |                            | Deli                | verv Address |                     |              |
|      | Mode                       | • WEB                   |                | House/Building/ Floor/Unit | 32                  | City         | Courses City        |              |
|      | First Name                 | Juan                    |                | Name/No.                   | 52                  | Province     | Quezon City         |              |
|      | Middle Name                | Middle Name             |                | Landmark                   | MAYON               | Zip Code     | Ct. Datas (11) ()   |              |
|      | Last Name                  | 1e Dela Cruz            |                | Barangay                   | Landmark            | 2.1p code    | St. Peter (1114)    |              |
|      | Email Address              | juandelacruz7895123@    | @gmail.com     | Dalangay                   | Sta. Teresita       |              |                     | Reset        |
|      | Mobile No.                 | +63 908-321-7157        |                |                            | Update              |              |                     |              |
| Sear | rch                        |                         | Total Items    | 0                          | Total Fee           | ₽0.00        | Add Title Submit Re | equest       |
|      | Sequence Number            | 1 Registry of           | Deeds 1        | Title Type ↓↑ Title Nu     | umber 🕼 Number of C | opies 🕼 Ame  | ount 🕼 Fees Details | ls ↓† Action |
|      |                            |                         |                | No data                    | available in table  |              |                     |              |

7.1. Details in the **Requestor Information** text fields are based on the personal information provided during account registration. These text fields are not editable.

| o edit t | <b>e:</b><br>the text fie                               | elde                   | s on the <b>F</b>                                  | Rec        | quest        | tor Ir                       | form          | atior           | ı follo  | w t       | hese          | e ste    | eps:               |
|----------|---------------------------------------------------------|------------------------|----------------------------------------------------|------------|--------------|------------------------------|---------------|-----------------|----------|-----------|---------------|----------|--------------------|
| 1.       | At the to<br>Click <b>My</b>                            | p-l<br>Pr              | eft part o<br><b>ofile</b> .                       | of t       | he w         | ebpa                         | ige, cl       | lick t          | he m     | enı       | u but         | ton      | =                  |
|          | LRA eSerbisyo                                           | ≡ LA                   | AND REGISTRATION AUTHORIT                          | <u> </u>   |              |                              |               |                 |          |           |               | 🔼 Ju     | an Dela Cruz   Cit |
|          | # Home                                                  | ertifi                 | ed True Copy                                       |            |              |                              |               |                 |          |           |               |          |                    |
|          | <ul> <li>Request for Certified<br/>True Copy</li> </ul> |                        |                                                    |            |              |                              |               |                 |          |           |               |          |                    |
|          | My Request                                              | dentification with red | ation No. Ceases<br>I border are mandatory fields. | 23000000   | 1357         |                              |               |                 |          |           |               |          |                    |
|          | L My Profile                                            | ormatio                | n                                                  |            | Delivery Add |                              |               |                 |          |           |               |          |                    |
|          | Frequently Asked     Ouestions                          | Mode                   | ◎ WEB                                              |            | House/Build  | ling/ Floor/Unit<br>Name/No. | 32            | 52              |          | Quezon    | City          |          | *                  |
|          | User Guides                                             | : Name                 | Juan                                               |            | s            | Street Name                  | MAYON         |                 | Province | Metro M   | lanila        |          | •                  |
|          | Rayment Options                                         | : Name                 | Middle Name                                        |            |              | Landmark                     | Landmark      | ndmark          |          | St. Peter | (1114)        |          | *                  |
|          | III Terms and Conditions                                | ddress                 | juandelacruz7895123@gmai                           | Lcom       |              | Barangay                     | Sta. Teresita |                 |          |           |               |          | Reset              |
|          | 📞 Contact Us                                            | pile No.               | +63 908-321-7157                                   |            |              |                              | Update        |                 |          |           |               |          |                    |
|          | 🖱 Logout                                                |                        |                                                    | Total Item | ns 1         |                              | Total Fee     | 2               | P644.97  | Add 1     | litleSubmit # | Reguest  |                    |
|          |                                                         | mber                   | Li Degistry of Deade                               |            | Title Turne  | Title Num                    | Nur           | miner of Conjes | 11 Amoun | . It      | Free Details  | -t†      | tation  1          |
|          |                                                         | mour                   | Lemery, Batangas                                   | т          | ICT          | RENNN-1                      | 201 11 110    | 1               | P        | 544.97    | View          | Ed       | lit   Delete       |
|          |                                                         | ntries                 |                                                    |            |              |                              |               |                 |          |           | First Pre     | evious 1 | Next Last          |
|          |                                                         |                        |                                                    |            |              |                              |               |                 |          |           |               |          |                    |

| -                                                                                                    |                                                                                                    |                                                                                                    |                            |
|----------------------------------------------------------------------------------------------------|----------------------------------------------------------------------------------------------------|----------------------------------------------------------------------------------------------------|----------------------------|
|                                                                                                    | Note: Input fields with red border are m                                                                                                    | andatory fields.                                                                                                    |                            |
|                                                                                                    | User Information                                                                                                    |                                                                                                    |                            |
| Juan N/A Dela Cruz                                                                                                    | First Name                                                                                                    | Juan                                                                                                    |                            |
| Username JDelacruz123                                                                                                    | Middle Name                                                                                                    | N/A                                                                                                    |                            |
| Role Citizen                                                                                                    | Last Name                                                                                                    | Dela Cruz                                                                                                    |                            |
| Last Login 06/20/2023 04:44 PM                                                                                                    | Date of Birth                                                                                                    | Date of Birth                                                                                                    |                            |
|                                                                                                    | Gender                                                                                                    | Select Gender                                                                                                    |                            |
|                                                                                                    | Contact Information                                                                                                    |                                                                                                    |                            |
|                                                                                                    | Email Address                                                                                                    | juandelacruz78951238bomail.com                                                                                                    |                            |
|                                                                                                    | Mobile Number                                                                                                    | +63 908-321-7157                                                                                                    |                            |
|                                                                                                    |                                                                                                    |                                                                                                    |                            |
|                                                                                                    | Delivery Address                                                                                                    |                                                                                                    |                            |
|                                                                                                    | House/Building/Floor/Unit Name/No.                                                                                                    | 32                                                                                                    |                            |
|                                                                                                    | Street Name                                                                                                    |                                                                                                    |                            |
| e <b>Shipping A</b> o<br>J want the C <sup>-</sup><br>dress. Click <b>Up</b>                                                       | Idress can si<br>IC mailed. J<br>Idate Profile                                                                                                    | ill be changed depo<br>ust click <b>Reset</b> ar<br>to apply changes m                                                                                                    | ending<br>nd typ<br>nade.  |
| e Shipping Ad<br>u want the C <sup>-</sup><br>dress. Click Up                                                                      | Idress can st<br>FC mailed. J<br>Idate Profile                                                                                                    | ill be changed depo<br>ust click <b>Reset</b> ar<br>to apply changes m                                                                                                    | ending<br>nd type<br>nade. |
| e Shipping Ad<br>u want the C <sup>-</sup><br>dress. Click Up                                                                      | Idress can st<br>FC mailed. J<br>Indate Profile                                                                                                    | ill be changed depo<br>ust click <b>Reset</b> ar<br>to apply changes m                                                                                                    | ending<br>nd type<br>nade. |
| e Shipping Ad<br>u want the C <sup>-</sup><br>dress. Click Up                                                                      | ddress can st<br>FC mailed. J<br>odate Profile                                                                                                    | ill be changed dependent of the change of the click <b>Reset</b> and to apply changes may be used to apply change of the click of the click   | ending<br>nd type<br>nade. |
| e Shipping Ad<br>u want the C <sup>-</sup><br>dress. Click Up                                                                      | ddress can st<br>FC mailed. J<br>odate Profile                                                                                                    | ill be changed dependent of the change of the click <b>Reset</b> and the apply changes may be used to apply change of the click of the click  | ending<br>nd type<br>nade. |
| e <b>Shipping A</b><br>a want the C <sup>-</sup><br>dress. Click <b>Up</b><br>and Restance Authority<br>My Profile                 | ddress can st<br>TC mailed. J<br>odate Profile                                                                                                    | ill be changed depe<br>ust click <b>Reset</b> an<br>to apply changes m                                                                                                    | ending<br>nd type<br>nade. |
| e Shipping Ac<br>want the C<br>dress. Click Up                                                                                     | Idress can st<br>TC mailed. J<br>odate Profile<br>Mobile Number<br>Delivery Address<br>HouselBuilding/Floor(Unit Name/No                                                                        | <ul> <li>ill be changed dependent of the change of the change of the</li></ul> | ending<br>nd type<br>nade. |
| e Shipping Ac<br>want the C<br>lress. Click Up                                                                                     | Idress can st<br>IC mailed. J<br>odate Profile<br>Mobile Number<br>Deliver Address<br>House/Building/PloorUnit Name/No.<br>Street Name                                                          | 111       be changed dependent of the change of the change o                                               | ending<br>nd typn<br>nade. |
| e Shipping Ac<br>want the C<br>dress. Click Up                                                                                     | ddress can si<br>TC mailed. J<br>odate Profile<br>Mobile Number<br>Definer Addres<br>House/Building/Floor/Unit Name/No.<br>Street Name<br>Lardemak                                              | III be changed dependent of the change of the change of                                      | ending<br>nd typ<br>nade.  |
| e <b>Shipping A</b><br>a want the C <sup>-</sup><br>dress. Click <b>Up</b><br><i>AND RECISTATION AUTHORITY</i><br>My Profile       | ddress can si<br>TC mailed. J<br>odate Profile<br>Mobile Number<br>Delivey Address<br>House/Building/Roar/Unit Name/Na<br>Street Name<br>Landmark<br>Baragay                                    | III be changed dependent of the change of the change of                                      | ending<br>nd type<br>nade. |
| e <b>Shipping A</b><br>u want the C <sup>-</sup><br>dress. Click <b>Up</b><br>UND RECEIPTION AUTHORITY<br>My Profile               | ddress can si<br>TC mailed. J<br>odate Profile<br>Mobile Number<br>Delivey Address<br>House/Building/Floor/Unit Name/Na<br>Street Name<br>Landmark<br>Barrgay                                   | ill be changed dependent       ust click Reset and       to apply changes mail       **3       908-331/797                                                                                                    | ending<br>nd type<br>nade. |
| e Shipping Ad<br>u want the C<br>dress. Click Up                                                                                   | ddress can si<br>TC mailed. J<br>odate Profile<br>Mode Number<br>Delivery Address<br>Lindmark<br>Banagay<br>City<br>Poortee                                                                     | ill be changed dependent of the changed dependent of the changes may be set of the changes may be set of the changes                                       | ending<br>nd type<br>nade. |
| e Shipping Ac<br>u want the C<br>dress. Click Up                                                                                   | Idress can st<br>TC mailed. J<br>odate Profile<br>Motie Number<br>Delvey Addres<br>House Building MoorUnit Name/No<br>Street Nime<br>Barangay<br>City<br>Provine<br>Zp Code                     | iill be changed dependent of the changed dependent of the changes makes and the changes makes and the changes makes and the changes makes and the change of the change of the change                                       | ending<br>nd type<br>nade. |
| the <b>Shipping Ac</b><br>bu want the C <sup>-</sup><br>Idress. Click <b>Up</b><br><b>C LAND RECEITATION AUTHORY</b><br>My Profile | Idress can si<br>TC mailed. J<br>odate Profile<br>Mobile Number<br>Network<br>HouseBuilding/Reer/Unit NameNe.<br>Street Name<br>Landmark<br>Barragay<br>City<br>Province<br>212 Code            | III be changed dependent of the change of the change of                                      | ending<br>nd type<br>nade. |
| the Shipping Active want the Crudress. Click Up                                                                                    | Idress can si<br>TC mailed. J<br>odate Profile<br>Mobile Number<br>Definer Address<br>House Building/Floor Unit Name/Na.<br>Street Name<br>Landmark<br>Barangay<br>Coty<br>Province<br>Zip Code | III be changed dependent of the change of the change of                                      | ending<br>nd type<br>nade. |
| e Shipping Ad<br>u want the C<br>dress. Click Up                                                                                   | ddress can si<br>TC mailed. J<br>odate Profile<br>Mode Number<br>Delivery Address<br>House/Building/Floor/Unit Name/No.<br>Strest Name<br>Landmark<br>Barangey<br>City<br>Province<br>Zip Cole  | 111       be changed dependent of the second dependent of the second dependent of the                                                | ending<br>nd type<br>nade. |

### 7.2. Click Add Title.

|     | Request Identifica        | tion No  | eSP20230000               | 001357         |                 |            |                  |                  |                  |              |               |
|-----|---------------------------|----------|---------------------------|----------------|-----------------|------------|------------------|------------------|------------------|--------------|---------------|
| Not | te: Input fields with red | border : | are mandatory fields.     |                |                 |            | Dallara          | A el el en en el |                  |              |               |
|     | Mode                      | 1<br>    | 2                         | Linuan (Duildi | na/Eleccit Init |            | Delivery         | Address          |                  |              |               |
|     | First Name                | -        | ,<br>,                    | House/Buildi   | Name/No.        | 32         |                  | City             | Quezon City      |              | *             |
|     | r insertainie             | Juan     |                           |                | Street Name     | MAYON      |                  | Province         | Metro Manila     |              | w             |
|     | Middle Name               | Midd     | le Name                   |                | Landmark        | Landmar    |                  | Zip Code         | St. Peter (1114) |              | ¥             |
|     | Last Name                 | Dela     | Cruz                      |                | Barangay        |            |                  |                  |                  |              |               |
|     | Email Address             | juano    | lelacruz7895123@gmail.com |                |                 | Sta. Teres | ta               |                  |                  |              | Reset         |
|     | Mobile No.                | +63      | 908-321-7157              |                |                 | Update     |                  |                  |                  |              |               |
| Sea | arch                      |          | Total It                  | ems 1          |                 |            | Total Fee        | ₽644.97          | Add Title        | Submit Reque | st            |
|     | Sequence Number           | 11       | Registry of Deeds         | Title Type ↓↑  | Title Num       | ber 🕸      | Number of Copies | 11 Amoun         | t ↓† Fees I      | Details 🗐    | Action        |
|     | 1                         |          | emery Batangas            | тст            | RENNN-1         |            | 1                | Pi               | 644.97           | View         | Edit I Delete |

7.3. A pop-up window will appear. Provide the details of the title subject of the CTC request. Please double check all the title information before saving. Click **Save** once finished.

| -  | ■ LAND REGISTRATION AUTH    | ORITY                |                     |                    |                  |                |          |               | 4           | Juan Dela C | ruz   Citizen |
|----|-----------------------------|----------------------|---------------------|--------------------|------------------|----------------|----------|---------------|-------------|-------------|---------------|
| *  | Request for Certifie        | ed True Copy         |                     |                    |                  |                |          |               |             |             |               |
| *  | Request Identifica          | tion No. eSP202300   | 00001357            |                    |                  |                |          |               |             |             |               |
|    | Requestor Information       |                      | Doguest for C       | ortified True Copy |                  | · · · · e<br>× | 255      |               |             |             |               |
| Ŭ  | Mode                        |                      | Request for C       | ertified frue copy |                  |                |          |               |             |             |               |
| -  |                             |                      | Registry of Deeds * | Lemery, Batangas   | Ť                | 0              | Province |               |             |             |               |
| -  |                             |                      | Title Type *        | Choose here        | ~                | 0              | Zip Code |               |             |             |               |
| := | Last Name                   |                      | Title Number        | Title Number       |                  | 0              |          |               |             |             |               |
| C  | Email Address               |                      | Number of Copies    | Number of Copies   |                  |                |          |               |             | Reset       |               |
| ٢  | Mobile No.                  |                      |                     |                    |                  |                |          |               |             |             |               |
|    | Search                      |                      |                     |                    | Save Cance       | 1              | P644.97  | Add Title Sul | omit Reques |             |               |
|    | Sequence Number             | LE Registry of Deeds | ↓† Title Type ↓†    | Title Number ↓1    | Number of Copies |                | Amount   | ↓† Fees Det   | ails ↓†     | Action      |               |
|    |                             | Lemery, Batangas     |                     |                    |                  |                | P6-      | 44.97 View    |             |             |               |
|    | Showing 1 to 1 of 1 entries |                      |                     |                    |                  |                |          |               |             | 1 Next      | Last          |

# ⚠ Note:

• Clicking the **(i)** button will guide the user on where to find the required information.

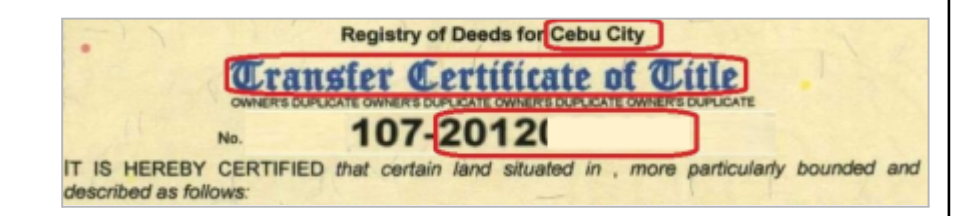

 Registry of Deeds ("RD") - transactions in eSerbisyo are made per RD. Requests involving multiple titles in different RDs must be filed separately.

| N VA. 6364783  PERCENCE OF THE PHELIPPORE SCALE OF THE PHELIPPORE SCALE OF THE | And the second second s |
|----------------------------------------------------------------------------------------------------|----------------------------------------------------------------------------------------------------|
| (2) S. K. B. B. Ster, 2)                                                                                                    | EXCITENT     EXCITENT           |

2.2. Transfer Certificate of Title ("TCT"); and,

| 2.3. Condominium Certificate of Title ("CCT").                                                                                                    |
|----------------------------------------------------------------------------------------------------|
| Title Type                                                                                                    |
| <section-header></section-header>                                                                                                    |
| Close                                                                                                    |
| <ol> <li>Title Number - Follow these rules when entering title numbers:</li> <li>3.1. For manual titles, input the alphanumeric code below the title type (e.g., T-000001).</li> <li>3.2. For eTitle/cTitles, <u>PLEASE DO NOT INCLUDE THE RD</u> <u>CODE</u> or the first three digits (e.g., 001).</li> </ol> |
| Title No.                                                                                                    |
| <section-header><text></text></section-header>                                                                                                    |
| Close                                                                                                    |
| a. If the requested <b>Title Number has a duplicate (i.e.,</b><br><b>same title number kept in the same RD)</b> , you will be<br>required to provide additional information on the Plan,<br>Block and Lot Numbers for OCT and TCT.                                                                              |

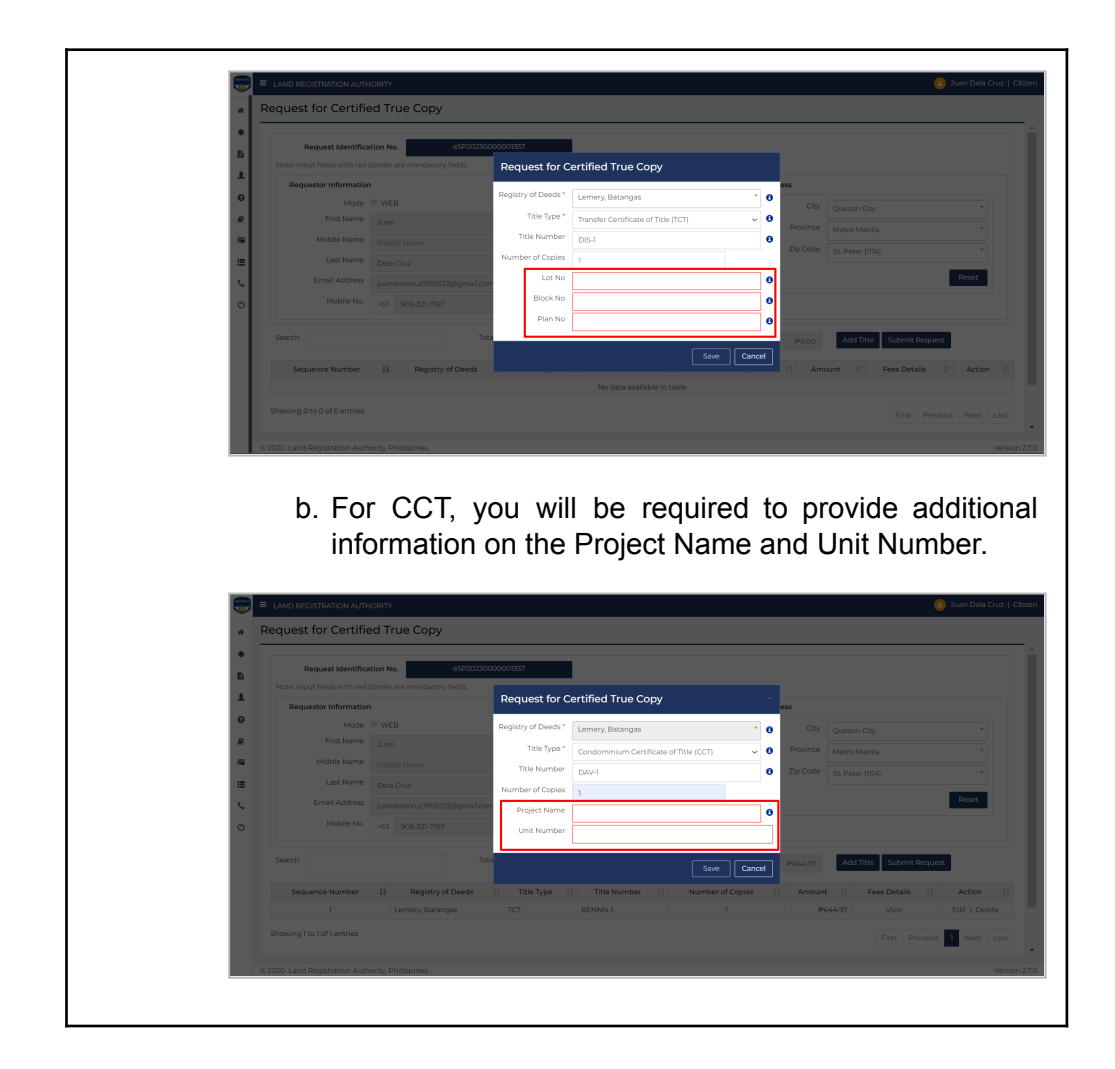

8. If the requested Title Number is in the LRA database, a summary reflecting fees based on the number of copies are shown on the table (in red). You can also **Edit** or **Delete** the request on the action column.

|                             |                              |             | _             |                |            |              |                 |          |                        |               |
|-----------------------------|------------------------------|-------------|---------------|----------------|------------|--------------|-----------------|----------|------------------------|---------------|
| Note: Input fields with red | border are mandatory fields. | 12500000013 | 57            |                |            |              |                 |          |                        |               |
| Requestor Informatio        | n                            |             |               |                |            | De           | elivery Address |          |                        |               |
| Mode                        | . WEB                        |             | House/Buildi  | ng/ Floor/Unit | 32         |              |                 | City Qu  | iezon City             | *             |
| First Name                  | Juan                         |             |               | Street Name    | MAYON      |              | Pro             | vince Me | tro Manila             | *             |
| Middle Name                 | Middle Name                  |             |               | Landmark       | Landmar    | Landmark     |                 | Code St. | Peter (1114)           | •             |
| Last Name                   | Dela Cruz                    |             |               | Barangay       | Sta. Teres | ita          |                 |          |                        | Reset         |
| Mobile No.                  | juandelacruz7895123@gma      | il.com      |               |                |            |              |                 |          |                        |               |
|                             | +63 908-321-7157             |             |               |                | Update     |              |                 |          |                        |               |
| Search                      |                              | Total Items | 1             |                |            | Total Fee    | P64             | 4.97     | Add Title Submit Reque | st            |
| Sequence Number             | Registry of Deeds            | 11          | Title Type ↓↑ | Title Num      | ber ↓↑     | Number of Co | opies ↓† A      | Amount   | .↑ Fees Details ↓↑     | Action        |
| 1                           | Lemery, Batangas             | TC          | т             | RENNN-1        |            | 1            |                 | ₽644.9   | 7 View                 | Edit   Delete |

# ⚠ Note:

• If the requested Title Number is not in the LRA database, a pop-up window will advise you to visit the nearest RD or to contact <u>helpdesk.eserbisyo@lra.gov.ph</u> for assistance.

8.1. If you want to make multiple requests from the same Registry of Deeds, click **Add Title**.

|     | Request Identifica         | tion N | o.             | eSP20230000 | 001357        |                 |            |                  |           |                    |              |
|-----|----------------------------|--------|----------------|-------------|---------------|-----------------|------------|------------------|-----------|--------------------|--------------|
| Not | e: Input fields with red I | porder | are mandatory  | fields.     |               |                 |            |                  |           |                    |              |
|     | Requestor Information      |        |                |             |               |                 |            | Deliver          | y Address |                    |              |
|     | Mode                       | • WE   | В              |             | House/Build   | ing/ Floor/Unit | 32         |                  | City      | Quezon City        | ×            |
|     | First Name                 | Juar   | 1              |             |               | Street Name     | MAYON      |                  | Province  | Metro Manila       | *            |
|     | Middle Name                | Mide   | ile Name       |             |               | Landmark        | Landara    |                  | Zip Code  | Ch. Destree (1934) |              |
|     | Last Name                  | Dela   | Cruz           |             |               | Barangay        | Landmar    |                  |           | St. Peter (III4)   |              |
|     | Email Address              | juan   | delacruz789512 | 3@gmail.com |               | borongoy        | Sta. Teres | ita              |           |                    | Reset        |
|     | Mobile No.                 | +63    | 908-321-7157   |             |               |                 | Update     |                  |           |                    |              |
| Sea | rch                        |        |                | Total It    | ems 1         |                 |            | Total Fee        | ₽644.97   | Add Title Submit R | equest       |
|     | Sequence Number            | 17     | Registry o     | f Deeds ↓↑  | Title Type ↓↑ | Title Numl      | ber ↓↑     | Number of Copies | 11 Amour  | t ↓† Fees Details  | ↓† Action    |
|     | 1                          |        | Lomon ( Batan  | 9.95        | TOT           | DENINI I        |            | ,                |           | C// 07 Mm.         | Edit L Datas |

9. After adding the title, click **Submit Request.** 

| Re         | quest Identifica  | ition No | o. eSP20230000            | 001357        |                             |            |                  |          |                       |               |
|------------|-------------------|----------|---------------------------|---------------|-----------------------------|------------|------------------|----------|-----------------------|---------------|
| Note: Inpu | t fields with red | border   | are mandatory fields.     |               |                             |            |                  |          |                       |               |
| Reque      | stor Informatio   | r        |                           |               |                             |            | Delivery         | Address  |                       |               |
|            | Mode              | WEI      | В                         | House/Build   | ing/ Floor/Unit<br>Name/No. | 32         |                  | City     | Quezon City           | ×             |
|            | Middle Name       | Juan     |                           |               | Street Name                 | MAYON      |                  | Province | Metro Manila          | •             |
|            | Last Name         | Midd     | die Name                  |               | Landmark                    | Landmar    | k                | Zip Code | St. Peter (1114)      | *             |
|            | Email Address     | juano    | delacruz7895123@gmail.com |               | Barangay                    | Sta. Teres | ita              |          |                       | Reset         |
|            | Mobile No.        | +63      | 908-321-7157              |               |                             | Update     |                  |          |                       |               |
| Search     |                   |          | Total It                  | ems 1         |                             |            | Total Fee        | P644.97  | Add Title Submit Requ | Jest          |
| Seque      | nce Number        | Ţ₹       | Registry of Deeds         | Title Type ↓↑ | Title Num                   | ber ↓†     | Number of Copies | 11 Amoun | t ↓† Fees Details ↓†  | Action        |
|            | 1                 |          | Lemery, Batangas          | тст           | RENNN-1                     |            | 1                | P        | 644.97 View           | Edit   Delete |

10. Once a request is submitted, a pop-up window will appear. If you agree with the statements, click **Proceed**.

| Request for Cer        | linea      | Пие сору             | _           |                            |                                                 |                                                       | _           | _         |                   |               |
|------------------------|------------|----------------------|-------------|----------------------------|-------------------------------------------------|-------------------------------------------------------|-------------|-----------|-------------------|---------------|
| Request Ide            | tification | No.                  | eSP20230000 | 001357                     |                                                 |                                                       |             |           |                   |               |
| Note: Input fields wit | n red bord | ler are mandatory fi | elds.       |                            |                                                 |                                                       |             |           |                   |               |
| Requestor Inform       | ation      |                      |             | Please                     | read the sta                                    | tements below:                                        |             |           |                   |               |
| N                      | ode 🔍 V    | VEB                  |             |                            |                                                 |                                                       | City        | Quezon    | City              | •             |
| First N                | me Ju      | ian                  |             | By proceed                 | ing with this reques                            | st, you confirm/agree that                            | t:<br>vince | Metro M   | anila             | •             |
| Middle N               | me M       |                      |             | 1. The inform              | nation vou provideo                             | l is accurate and up to                               | Code        | Et Dotor  |                   |               |
| Last N                 | me De      | ela Cruz             |             | date.                      |                                                 |                                                       |             | St. Peter | (111+)            |               |
| Email Ado              | ess ju     | andelacruz7895123@   | )gmail.com  | 2. An autho<br>representat | rization letter along<br>tive's ID shall be req | with your valid ID and<br>uired if you will not be ab | t be able   |           |                   |               |
| Mobile                 | No. +6     | 3 908-321-7157       |             | 3. A maxim<br>to your ship | um of two (2) delive<br>pping address.          | ry attempts shall be mad                              | le          |           |                   |               |
| Search                 |            |                      | Total I     | tem                        | Cancel                                          | Proceed                                               | 4.97        | Add T     | itle Submit Reque | st            |
| Sequence Num           | er ↓       | Registry of [        | Deeds ↓†    | Title Type ↓↑              | Title Number 🕸                                  | Number of Copies                                      | Amount      |           | Fees Details      | Action        |
| 1                      |            | Lemery, Batanga      | s           | тст                        | RENNN-1                                         | 1                                                     | P           | 644.97    | View              | Edit   Delete |

11. A confirmation message will appear. Choose **Yes** to continue with the action. Select **No** to drop the action.

| Request Identifica          | ation No. eSP20230000         | 001357               |                          |                    |          |                   |                |               |
|-----------------------------|-------------------------------|----------------------|--------------------------|--------------------|----------|-------------------|----------------|---------------|
| Note: Input fields with red | border are mandatory fields.  |                      |                          |                    |          |                   |                |               |
| Requestor Information       | n                             |                      |                          | Delivery Addr      | ess      |                   |                |               |
| Mode                        | • WEB                         |                      |                          |                    | City     | Quezon City       |                | •             |
| First Name                  | Juan                          |                      | $(\checkmark)$           |                    | Province | Metro Manila      |                |               |
| Middle Name                 |                               |                      |                          |                    |          | Ch. Dates (III () |                |               |
| Last Name                   | Dela Cruz                     | Arevo                | Are you sure you want to |                    |          |                   |                |               |
| Email Address               | juandelacruz7895123@gmail.com | forward for payment? |                          |                    |          |                   | Reset          |               |
| Mobile No.                  | +63 908-321-7157              |                      | No Yes                   |                    |          |                   |                |               |
| Search                      | Total II                      | tems 1               |                          | Total Fee          | ₽644.97  | Add Title S       | Submit Request | J             |
| Sequence Number             | ↓ Registry of Deeds ↓↑        | Title Type ↓↑        | Title Number 🕸           | Number of Copies 1 | Amount   | : ↓† Fees D       | Details 🕼      | Action        |
| 1                           | Lemery, Batangas              | тст                  | RENNN-1                  | 1                  | Pé       | 544.97 V          | liew           | Edit   Delete |

11.1. If you clicked **Yes**, a pop-up window will appear confirming that the request has been forwarded for payment.

| R | equest for Certifie         | ority<br>ed True Copy                                |               |                |                  |           |                       | Juan Dela Cruz   C |
|---|-----------------------------|------------------------------------------------------|---------------|----------------|------------------|-----------|-----------------------|--------------------|
|   | Request Identifica          | tion No. eSP20230000<br>porder are mandatory fields. | 001357        |                |                  |           |                       |                    |
|   | Requestor Information       |                                                      |               |                | iver             | y Address |                       |                    |
|   | Mode                        | WEB                                                  |               |                |                  | City      | Quezon City           | -                  |
|   | First Name                  | Juan                                                 |               |                |                  | Province  | Metro Manila          |                    |
|   | Middle Name                 |                                                      |               |                |                  | Zip Code  | Ch. Datasa (M) ()     |                    |
|   | Last Name                   | Dela Cruz                                            | Tra           | nsaction has   | been             |           | St. Peter (1114)      |                    |
|   | Email Address               | juandelacruz7895123@gmail.com                        | succe         | ssfully forwar | rded for         |           |                       | Reset              |
|   | Mobile No.                  | +63 908-321-7157                                     |               | payment.       |                  |           |                       |                    |
|   | Search                      | Total It                                             | ems 1         | UK             | Total Fee        | P644.97   | Add Title Submit Requ | Jest               |
|   | Sequence Number             | 11 Registry of Deeds                                 | Title Type ↓↑ | Title Number 1 | Number of Copies | 1 Amount  | 1 Fees Details        | Action 1           |
|   | 1                           | Lemery, Batangas                                     | тст           | RENNN-1        | 1                | Pe        | i44.97 View           | Edit   Delete      |
|   | Showing 1 to 1 of 1 entries |                                                      |               |                |                  |           | First Previo          | us 1 Next Last     |

11.2. If you clicked **No**, you will stay on the **Request for Certified True Copy** page where you can still **Edit** or **Delete** your request.

| Request Ident                                | fication | No.               | eSP20230000 | 001357        |                         |            |                  |           |                   |           |        |
|----------------------------------------------|----------|-------------------|-------------|---------------|-------------------------|------------|------------------|-----------|-------------------|-----------|--------|
| Note: Input fields with<br>Requestor Informa | ed bord  | er are mandatory  | fields.     |               |                         |            | Delivery         | Address   |                   |           |        |
| Мо                                           | de 🔍 V   | VEB               |             | House/Buildi  | ing/ Floor/Unit         | 32         |                  | City      | Ouezon City       |           | ×      |
| First Nar                                    | Ju Ju    | an                |             |               | Name/No.<br>Street Name | MAYON      |                  | Province  | Metro Manila      |           | v      |
| Middle Nar                                   | ne Mi    | iddle Name        |             |               | Landmark                | MATON      |                  | Zip Code  |                   |           |        |
| Last Nar                                     | ne De    | ela Cruz          |             |               | Barangay                | Landmar    |                  | -,        | SC Peter (114)    |           |        |
| Email Addre                                  | ss jui   | andelacruz7895123 | @gmail.com  |               |                         | Sta. Teres | 113              |           |                   | R         | eset   |
| Mobile I                                     | IO. +6   | 3 908-321-7157    |             |               |                         | Update     |                  |           |                   |           |        |
| Search                                       |          |                   | Total It    | ems 1         |                         |            | Total Fee        | P644.97   | Add Title Submit  | t Request |        |
| Sequence Numbe                               | r li     | Registry of       | Deeds 👘     | Title Type ↓↑ | Title Num               | ber ↓†     | Number of Copies | 11 Amount | . ↓† Fees Details | .↓† Ad    | tion 🕸 |
| 1                                            |          | Lemery, Batang    | as          | тст           | RENNN-1                 |            | 1                | P         | 644.97 View       | Edit      | Delete |

12. After checking the details, select the transaction that you want to pay.

### D. Guide on Payment Processing

To Pay the request immediately:

1. Click Make Payment.

| Search                |                   |          |                      | Refre                    | sh Sea                   | rch by Title Num  | ber                     |                                                               |
|-----------------------|-------------------|----------|----------------------|--------------------------|--------------------------|-------------------|-------------------------|---------------------------------------------------------------|
| Sequence<br>Number    | Request           | Amount 🎼 | Payment<br>Method ↓↑ | Request Date 🗍           | Application<br>Status ↓↑ | Tracking<br>ID ↓↑ | Date of<br>payment ↓↑   | Action                                                        |
| 1                     | eSP20230000001357 | ₽644.97  |                      | 06/27/2023 at<br>11:15AM | Payment Pending          |                   |                         | View Details   Edit   Withdraw   Payment Link<br>Make Payment |
| 2                     | eSP20230000001351 | ₽644.97  |                      | 06/23/2023 at<br>1:34PM  | Payment Pending          |                   |                         | View Details   Edit   Withdraw   Payment Link<br>Make Payment |
| 3                     | eSP20230000001249 | ₽644.97  | Debit/Credit Card    | 06/20/2023 at<br>4:47PM  | In-process               |                   | 6/23/2023 1:32:35<br>PM | View Details   Acknowledgement Receipt                        |
| Showing 1 to 3 of 3 e | entries           |          |                      |                          |                          |                   |                         | First Previous 1 Next La                                      |
|                       |                   |          |                      |                          |                          |                   |                         |                                                               |

2. You will be redirected to the **Payment Summary Page**. Select your preferred payment options (**Debit/Credit Card, Landbank ATM, eWallet)**, then click **Make Payment**.

| P2023000000135 |
|----------------|
|                |
|                |
|                |
| P 6449         |
|                |
|                |
|                |
| Amount         |
| P6443          |
|                |
| will be        |
| will be        |
|                |

2.1. For Credit Card, enter card details for payment, then click the **Complete Order** button.

| ← Back to Merchant                                     |                        |                |                         |
|--------------------------------------------------------|------------------------|----------------|-------------------------|
| Debit/Credit Card                                      | 🛑 VISA 🔝               | UAT2           | - E-serbisyo            |
| First Name<br>Juan                                     | Last Name<br>Dela Cruz | Order Summary  |                         |
| Card Number                                            |                        | LRA FEE        | PHP 36.00<br>PHP 608.97 |
| Card Number is required                                | cvv 🚯                  | Subtotal       | PHP 644.97              |
| Expiry Date is required                                | CVV is required        | Service Charge | PHP 9.67                |
|                                                        | Complete Order         | Total Amount   | PHP 654.64              |
| Maya Checkout is PCI-DSS V<br>Your payment is secured. | Certified              | Powered by     | maya                    |

2.2. A Notification window will appear stating "*Kindly wait while we process your payment.*"

| ← Back to Merchant   |                           | •                                             | •          |            |  |
|----------------------|---------------------------|-----------------------------------------------|------------|------------|--|
| Debit/Credit Card    |                           |                                               | UAT2- E-   | -serbisyo  |  |
| First Name           | Last Name<br>Dela Cruz    |                                               | r Summary  |            |  |
| Card Number          |                           | 0                                             | E          | PHP 36.00  |  |
| 5123 4567 8901 234   | 6                         | Payment Processing                            |            | PHP 608.97 |  |
| Expiry Date<br>12/25 | cvv                       | Kindly wait while we process your<br>payment. | al         | PHP 644.97 |  |
|                      | Complete C                | O                                             | > Charge   | PHP 9.67   |  |
|                      |                           |                                               | imount     | PHP 654.64 |  |
| Maya Checkout is     | PCI-DSS Certified<br>red. |                                               | Powered by | ayamm      |  |
|                      |                           |                                               |            |            |  |
|                      |                           |                                               |            |            |  |

2.3. You may enter either your *email address or mobile number* to receive a payment confirmation. You will be redirected to the Payment Successful page or you can click the Back **to Merchant** button.

| Payment Suc<br>PHP 65<br>UM72- E-eri             | 54.64                           | <del>i i</del>                                         |
|--------------------------------------------------|---------------------------------|--------------------------------------------------------|
| TRANSACTION DETAILS                              |                                 | Conveniently receive your receipts by Email<br>or SMS. |
| Transaction ID                                   | 20230000001419                  |                                                        |
| Payment Date                                     | 27 Jun 2023                     | Email / PH Mobile →                                    |
| Payment Method                                   | 2346                            |                                                        |
| PAYMENT DETAILS                                  |                                 |                                                        |
| Total Amount Paid                                | PHP 654.64                      | They a write                                           |
| Back to Me<br>You will be redirected to th<br>0x | rchant<br>e merchant site after |                                                        |

3. For **successful** payment, a Payment Acknowledgment Receipt notification will be sent to the email address and/or mobile number. Click the **home page** link to go back to the eSP Landing Page.

| <b></b> | ■ LAND REGISTRATION AUTHORITY |                                                                                  | 🚺 Juan Dela Cruz   Citizen |
|---------|-------------------------------|----------------------------------------------------------------------------------|----------------------------|
| #       | Success Payment               |                                                                                  |                            |
|         |                               |                                                                                  |                            |
| в       |                               | PAYMENT STATUS                                                                   |                            |
| 1       |                               | This is to confirm that your payment for<br>eSP20230000001357 has been approved. |                            |
| 0       |                               | Please check your email for details.                                             |                            |
|         |                               | Please see the details below:                                                    |                            |
|         |                               | Total Payment: P 644.97                                                          |                            |
|         |                               | Breakdown                                                                        |                            |
|         |                               | LRA Fee : P 36.00                                                                |                            |
| 1 V     |                               | IT Service Fee : P 608.97                                                        |                            |
| O       |                               | Bank Charge: P 9.67                                                              |                            |
|         |                               | Bank Reference Number: 240be0c5-4b9e-43d1-9b86-<br>abe0163d67bc                  |                            |
|         |                               | To continue, you may return to home page                                         |                            |
|         |                               |                                                                                  |                            |

If you opt to Pay Later,

1. Click Payment Link.

| Sequence                    |                            |          |                      |                          |                         |                   |                         |                                                               |
|-----------------------------|----------------------------|----------|----------------------|--------------------------|-------------------------|-------------------|-------------------------|---------------------------------------------------------------|
| Number 15 Id                | Request<br>dentification 1 | Amount 🕸 | Payment<br>Method ↓↑ | Request Date 🗍           | Application<br>Status 1 | Tracking<br>ID ↓↑ | Date of<br>payment ↓↑   | Action                                                        |
| 1 eSP20                     | 0230000001357              | ₽644.97  |                      | 06/27/2023 at<br>11:15AM | Payment Pending         |                   |                         | View Details   Edit   Withdraw Payment Lini<br>Make Payment   |
| 2 eSP20                     | 0230000001351              | ₽644.97  |                      | 06/23/2023 at<br>1:34PM  | Payment Pending         |                   |                         | View Details   Edit   Withdraw   Payment Link<br>Make Payment |
| 3 eSP20                     | 0230000001249              | ₽644.97  | Debit/Credit Card    | 06/20/2023 at<br>4:47PM  | In-process              |                   | 6/23/2023 1:32:35<br>PM | View Details   Acknowledgement Receipt                        |
| Showing 1 to 3 of 3 entries |                            |          |                      |                          |                         |                   |                         | First Previous 1 Next                                         |

2. A pop-up window will appear, "Are you sure you want to pay later?." Click Yes.

| -   | ■ LAND REGISTRATIC      | ON AUTHORITY      |          |                   |                       |                    |                         | 🖪 Juan Dela Cruz   Citizen                                      |
|-----|-------------------------|-------------------|----------|-------------------|-----------------------|--------------------|-------------------------|-----------------------------------------------------------------|
| *   | My Request              |                   |          |                   |                       |                    |                         |                                                                 |
| *   | Search                  |                   |          |                   | Refresh               | Search by Title Nu | mber                    |                                                                 |
| 1   | Sequence<br>Number 🕸    | Request           | Amount 🎼 | Payment<br>Method | Application<br>Status | Tracking           | Date of<br>payment 11   | Action 11                                                       |
| •   | 1                       | eSP20230000001357 | ₽644.97  |                   |                       | - 1                |                         | View Details   Edit   Withdraw   Payment Link  <br>Make Payment |
| -   | 2                       | eSP20230000001351 | ₽644.97  |                   |                       |                    |                         | View Details   Edit   Withdraw   Payment Link  <br>Make Payment |
| =   | 3                       | eSP20230000001249 | ₽644.97  | Are you s         | sure you want t       | o pay              | 6/23/2023 1:32:35<br>PM | View Details   Acknowledgement Receipt                          |
| J O | Showing 1 to 3 of 3 ent | tries             |          |                   | later?                |                    |                         | First Previous 1 Next Last                                      |
|     |                         |                   |          |                   |                       |                    |                         |                                                                 |

3. After reading the message, click **OK.** Otherwise, select **NO** to go back to **My Request** page.

| -         | ■ LAND REGISTRATIC           | IN AUTHORITY                                                     |                                 |             |                                                                                                    |                         | 3 Juan Dela Cruz   Citizer                                                                                                    |  |
|-----------|------------------------------|------------------------------------------------------------------|---------------------------------|-------------|----------------------------------------------------------------------------------------------------|-------------------------|----------------------------------------------------------------------------------------------------|--|
| * * * • • | Search Search I              | Request<br>Identification         []           eSP20230000001357 | Amount   <br>P644.97<br>P644.97 | Payr<br>Met | You have opted to pay for<br>this transaction at a later<br>time. Should you wish to<br>make payment, you may            | Date of payment         | Action II<br>View Details   Edit   Withdraw   Payment Link  <br>Make Payment  <br>View Details   Edit   Withdraw   Payment Link |  |
| G r III   | 3<br>Showing 1 to 3 of 3 ent | eSP20230000001249                                                | P644.97                         | Debit/C     | "My Request" Module or<br>through the payment link<br>forwarded to your registered<br>email address or mobile<br>number. | 6/23/2023 1:32:35<br>PM | First         Previous         1         Next         Last                                                                      |  |
|           | © 2020 Land Registrati       | on Authority, Philippines.                                       |                                 |             | OK                                                                                                    |                         | Version 27.                                                                                                    |  |

4. When you are ready to pay, go to the **My Request** module. Select the **Request Identification Number**, then click **Make Payment**.

| Search              | h     |                              |          |                      | Refre                    | sh Sear                 | rch by Title Num  | ber                     |                                                               |
|---------------------|-------|------------------------------|----------|----------------------|--------------------------|-------------------------|-------------------|-------------------------|---------------------------------------------------------------|
| Sequence<br>Number  | ĻΈ    | Request<br>Identification 41 | Amount 1 | Payment<br>Method ↓↑ | Request Date 🗍           | Application<br>Status I | Tracking<br>ID ↓↑ | Date of<br>payment ↓↑   | Action                                                        |
| 1                   |       | eSP20230000001357            | ₽644.97  |                      | 06/27/2023 at<br>11:15AM | Payment Pending         |                   |                         | View Details   Edit   Withdraw   Payment Link<br>Make Payment |
| 2                   |       | eSP20230000001351            | P644.97  |                      | 06/23/2023 at<br>1:34PM  | Payment Pending         |                   |                         | View Details   Edit   Withdraw   Payment Link<br>Make Payment |
| 3                   |       | eSP20230000001249            | P644.97  | Debit/Credit Card    | 06/20/2023 at<br>4:47PM  | In-process              |                   | 6/23/2023 1:32:35<br>PM | View Details   Acknowledgement Receipt                        |
| Showing 1 to 3 of 3 | 3 ent | tries                        |          |                      |                          |                         |                   |                         | First Previous 1 Next L                                       |
|                     |       |                              |          |                      |                          |                         |                   |                         |                                                               |

4.1. You may also click the link sent to your email address to pay.

| Γ | LRA eSerbisyo Portal: Reminder for Pendi                                | ng Payment of eSerbisyo Transaction Reference Number eSP20230000001357                                                      |                         |   | ø | Ľ |
|---|-------------------------------------------------------------------------|----------------------------------------------------------------------------------------------------|-------------------------|---|---|---|
| • | LRA Eserbisyo <eserbisyo®ira.gov.ph><br/>to me ▼</eserbisyo®ira.gov.ph> |                                                                                                    | 3:44 PM (3 minutes ago) | ☆ | ¢ | : |
|   |                                                                         |                                                                                                    |                         |   |   |   |
|   |                                                                         | Dear loss Dels Cos                                                                                                    |                         |   |   |   |
|   |                                                                         | Your Certified True Copy of Tife request with Transaction Reference Number eSP2023000001357<br>mode on has pending payment. |                         |   |   |   |
|   |                                                                         | Total amount due is \$644.97.                                                                                               |                         |   |   |   |
|   |                                                                         | Please click the link below to proceed with payment within 15 days.                                                         |                         |   |   |   |
|   |                                                                         | https://ual2.eserbiyo.ka.gov.ph/Payment/PayLaterTloken=UKk%<br>2bbyV32wil8zavF2qOSLAKQip2LmTiUBMMijayMzAwMDExMIc%3d         |                         |   |   |   |
|   |                                                                         | Thank you.                                                                                                    |                         |   |   |   |
|   |                                                                         | LRA eSerbisyo Team                                                                                                    |                         |   |   |   |
|   |                                                                         | "This is a system generated message. Do not reply.                                                                          |                         |   |   |   |
|   |                                                                         |                                                                                                    |                         |   |   |   |
|   | ← Reply ← Forward                                                       |                                                                                                    |                         |   |   |   |

- 5. You will be redirected to the Payment Summary Page.
  - 5.1. You may check the status of all submitted or paid requests through the **My Request** page.

| Sequence Number II         Request Identification II         Amount II         Request Identification II         Amount II         Request Identification II         Amount II         Request Identification II         Amount II         Request Identification II         Amount II         Request Identification II         Amount II         Request Identification II         Amount II         Request Identification II         Amount II         Request Identification II         Amount II         Action           1         eSP20230000000000000000000000000000000000                                                                                                    | Search            | Search Search by Title Number |          |                   |                          |                         |                |                      |                                                                |
|----------------------------------------------------------------------------------------------------|-------------------|-------------------------------|----------|-------------------|--------------------------|-------------------------|----------------|----------------------|----------------------------------------------------------------|
| 1         652023000003357         P644.97         Debt/Credit Card         0627/0023 t3 134PM         Paid         627/2023 35421 PM         View Details [Acknowledgement Receipt           2         652023000001331         P644.97         0632/2023 t34PM         Payment Pending         View Details [Bdit   Withdraw   Payment Link   Make Payment Link   Make Payment   takan   takan   taka | Sequence Number 🛔 | Request Identification 1      | Amount 1 | Payment<br>Method | l† Request Date ↓†       | Application<br>Status I | Tracking ID ↓† | Date of payment 1    | Action                                                         |
| 2         e592023000001331         P64457         06/21/2023 at 134PK         Payment Pending         View Details   Edit   Withdow   Payment Link   Mais           3         e592023000001249         P644 97         Debit/Credit Card         06/202022 at 134PK         In process         6/23/2023 13235 PK         View Details   Edit   Withdow   Payment Link   Mais           5         e59203000001249         P644 97         Debit/Credit Card         06/202022 at 140PK         6/23/2023 13235 PK         View Details   Akinowidigement Recept           5Nowing 1to 3 of 3 entries         First         Previous         1         Next                                                                                                    | 1                 | eSP20230000001357             | P644.97  | Debit/Credit Card | 06/27/2023 at<br>11:15AM | Paid                    |                | 6/27/2023 3:54:21 PM | View Details   Acknowledgement Receipt                         |
| 3         e5920200000021/9         P64.97         Debit/Credit Card         00202023 at<br>A47PM         In process         6222023 13235 PM         View Details         J Asimowindgement Receipt           Showing 1to 3 of 3 entries         First         Previous         3         Next                                                                                                    | 2                 | eSP20230000001351             | P644.97  |                   | 06/23/2023 at 1:34PM     | Payment Pending         |                |                      | View Details   Edit   Withdraw   Payment Link   Mak<br>Payment |
| Showing 1 to 3 of 3 entries                                                                                                    | 3                 | eSP20230000001249             | P644.97  | Debit/Credit Card | 06/20/2023 at<br>4:47PM  | In-process              |                | 6/23/2023 1:32:35 PM | View Details   Acknowledgement Receipt                         |
|                                                                                                    |                   |                               |          |                   |                          |                         |                |                      |                                                                |
|                                                                                                    |                   |                               |          |                   |                          |                         |                |                      |                                                                |

6. After successful payment, the CTC of your title request will be sent to your shipping address in the Philippines through a courier.

**Reminder:** Upon delivery, please prepare a valid / government-issued ID.